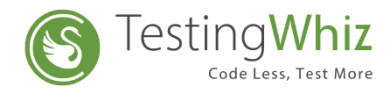

# **iOS Environment Setup for Mobile Test Execution**

#### • Setup to be done on iOS Device.

Enable the following settings in iOS Device Settings >> Safari >> Advanced >> Web Inspector

### • Setup to be done on the MAC System

- Install Apple XCode (10.11 or higher)
- Install Appium (1.13.0) Server

#### • Process to execute test cases in iOS Simulator

**Step 1:** Download Simulator with iOS versions supported by Appium.

**Step 2:** Create and start a new iOS Simulator Device by using XCode. This will start your iOS Simulator.

**Step 3:** Open the Appium Server.

**Step 4:** In General Settings of Appium, copy the Appium Server Address and Port Number.

**Step 5:** Paste the copied Server Address and Port Number into TestingWhiz Server URL field - Settings >> Configuration >> iOS >> Server URL

| 8                                                                                                    | Configur                                                                                                    | ation                                                                                                    | - 🗆 🗙              | 0                     | Appium                            | - 🗆 🗙 |  |
|----------------------------------------------------------------------------------------------------|----------------------------------------------------------------------------------------------------|----------------------------------------------------------------------------------------------------|--------------------|-----------------------|-----------------------------------|-------|--|
| General                                                                                                    | iOS                                                                                                    |                                                                                                    |                    | <u>File View</u> Help |                                   |       |  |
| <ul> <li>Execution</li> <li>Add-ons</li> <li>Cloud Execution</li> <li>Mobile Testing <ul> <li>Android</li> <li>iOS</li> <li>Report</li> <li>Recording</li> <li>Data Validation Rules</li> <li>Screen</li> <li>Mail</li> <li>Database</li> <li>FTP</li> <li>TestingWhiz Grid</li> <li>Report Repository</li> <li>Bug Tracking Tool</li> <li>Test Management Tool</li> <li>Version Control</li> </ul> </li> </ul> | URL:<br>Device Name:<br>Platform Version:<br>Command Timeout:<br>UDID:<br>Tigst Web Application<br>Browser Name:<br>Application Path:<br>Tigst on Real Device | http://192.192.123.123.4723/wd/<br>iPhone XR<br>12.4<br>50000<br>DC 52D17E-2F3A-4313-A600-FE4<br>on<br>fari | hub<br>1DCFFDSDF   |                       | Serete Advanced Presets           |       |  |
|                                                                                                    | <u>کر</u> codeOrgld: کر<br>کرcodeSignInId: کر<br>کیse Additional Cap                                                                                          | pabilities                                                                                                  |                    |                       | Port 4723<br>Start Server v1.13.0 |       |  |
|                                                                                                    | Capability                                                                                                    | Value Application                                                                                           | Edit<br>Remove     |                       | Edit Configurations 🕸             |       |  |
|                                                                                                    |                                                                                                    | Test Connectio<br>Apply<br>OK                                                                               | n Restore Defaults |                       |                                   |       |  |

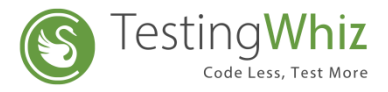

**Step 6:** Copy the iOS Simulator name, version and identifier and paste it into TestingWhiz - Settings >>Configuration >> iOS >> Device Name, Platform Version and UDID respectively

|                                                                                                    |                                 | 02                                        | Configuration               |                           | _ □         |
|----------------------------------------------------------------------------------------------------|---------------------------------|-------------------------------------------|-----------------------------|---------------------------|-------------|
|                                                                                                    |                                 |                                           | iOS                         |                           |             |
| ••                                                                                                    | Devices Simulators              |                                           | URL: http://1               | 92.192.123.123:4723/wd/hu | b           |
|                                                                                                    |                                 | Constanting of the                        | Device Name: iPhone         | XR                        |             |
| Pad (5th generation)  IPhOne XR  Pad (6th generation)  IPhone XR  IPhone XR |                                 |                                           | Platform Version: 12.4      |                           |             |
| iPad Air Model: iPhone Xa                                                                                                    |                                 | anuw as run destination                   | Command Timeout: 50000      |                           |             |
| iPad Air (3rd generation) Identifier: DC52D                                                                                                    | 17E-2F3A-4313-A600-FE41DCFFD5DF |                                           |                             | 7E-2F3A-4313-A600-FE41D   | CFFD5DF     |
| iPad Air 2                                                                                                    |                                 | dina dia mandri dia                       | ✓ Test Web Application      |                           |             |
| iPad Pro (9.7-inch)     iPad Pro (10.5-inch)                                                                                                    |                                 |                                           | Browser Name: safari        |                           |             |
| iPad Pro (11-inch)                                                                                                    |                                 | life<br>Distributes                       | Application Path:           |                           |             |
| iPad Pro (12.9-inch)                                                                                                    | 5                               |                                           | Test on Real Device         |                           |             |
| iPad Pro (12.9-inch) (2nd                                                                                                    | Modei                           | watchOS Identifier                        | XcodeOrgId:                 |                           |             |
|                                                                                                    |                                 |                                           |                             |                           |             |
| iPhone 6                                                                                                    |                                 | loo <mark>o</mark> ol and a second second |                             |                           |             |
| iPhone 6 Plus                                                                                                    |                                 | bitta di Catta di Ca                      | Use Additional Capabilities |                           |             |
| iPhone 6s                                                                                                    |                                 |                                           | Capability Value            | Application               | Add         |
| iPhone 5 Plus                                                                                                    |                                 |                                           |                             |                           | Edit        |
| iPhone 7 Plus                                                                                                    |                                 |                                           |                             |                           | Famo        |
| ්) iPhone 8                                                                                                    |                                 |                                           |                             |                           | IVEITIO     |
| Phone 8 Plus                                                                                                    |                                 |                                           |                             |                           |             |
| IPhone SE                                                                                                    |                                 |                                           |                             |                           |             |
|                                                                                                    |                                 |                                           |                             | Test Connection           | Restore Def |
|                                                                                                    |                                 |                                           |                             | Annh                      |             |
|                                                                                                    |                                 |                                           |                             | арруу                     |             |
|                                                                                                    |                                 |                                           |                             | 04                        | Canad       |
|                                                                                                    |                                 |                                           |                             | UK                        | Cancel      |

**Step 7:** Select the "Test Web Application" if it is web Scripts and if it is native application testing then Uncheck that check box and provide Application path *Note: That application must be available in the same system where appium installed* 

**Note:** With the latest release v7.0, you will be able to add any desired capability offered by appium

Add appium Capability details by clicking on the 'Add' Icon shown above, check 'Use Additional Capabilities' checkbox to use it in the Test scenarios

Step 8: Close the configuration window of TestingWhiz

**Step 9:** Go to iOS settings of Appium and check the following:

- i. To check the script in Web, check the Mobile Safari option
- ii. To check an application, provide .app file with Simulator name and verify the version.

**Step 10:** Launch Appium and now you are ready to execute your test cases in an iOS Simulator.

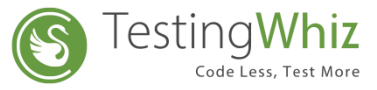

## • Process to execute test cases in iOS Real Device using TestingWhiz.

#### **Pre-Requisites:**

- 1. Mac OS: 10.11 or higher
- 2. XCode: 7 or higher
- 3. IOS Developer Account
- 4. IOS Mobile Device 9.3 or higher (it must be registered with provided developer account)
- 5. Appium 1.13.0

#### Steps:

**Step 1:** Go to the "Application" folder in MAC machine >> Select Appium (Right Click on it) >> Show Package Contents >> resources >> app >> node\_modules >> appium >> node\_modules >> appium-xcuitest-driver

**Step 2:** Double click on WebDriverAgent.xcodeproj (if Xcode is configured it will open project in Xcode)

Step 3: For Appium XCUITest Driver Real Device Setup

Follow the steps from the link below

http://appium.io/docs/en/drivers/ios-xcuitest-real-devices/

**Step 4**: Connect the real iOS device to the Mac PC.

**Step 5**: After the Setup is completed,

Go to TestingWhiz >>Settings >> Configuration >> iOS

Perform the steps mentioned in the above ' **Process to execute test cases in iOS Simulator** '

**Step 6:** Check the "Test On Real Device option in TestingWhiz >> Settings >>Configuration>>Mobile Testing >>IOS

Define xcodeOrgId: --> Apple Developer Portal >> Account >> Membership >> Team ID OR you can find it in build certificate >>Details >> Organizational Unit

Define xcodeSigningId: --> By default it is "iPhone Developer" or "IOS Developer"

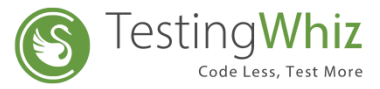

for e.g. You can also copy the details from IOS signing certificate for that application as shown below

| (C)                   | Configu                                                   | iration                 | -                 | . 🗆 🗙         |                                                                    |                      |                                                          |  |
|-----------------------|-----------------------------------------------------------|-------------------------|-------------------|---------------|--------------------------------------------------------------------|----------------------|----------------------------------------------------------|--|
| General<br>Execution  | iOS                                                       |                         |                   |               | Centificate                                                        |                      |                                                          |  |
| > Add-ons             | URL:                                                      | http://192.192.123.123; | 4723/wd/hub       |               | Expires: Thursday, 9 April 2020 at 10:34:10 AM India Standard Time |                      |                                                          |  |
| > Cloud Execution     | Device Name:                                              | iPhone XR<br>12.4       |                   |               | _                                                                  | 🔮 This certifi       | icate is valid                                           |  |
| Mobile Testing        | Platform Version:                                         |                         |                   |               | > Trust                                                            |                      |                                                          |  |
| iOS                   |                                                           |                         |                   |               | ▼ Details<br>Subleat None                                          |                      |                                                          |  |
| Report                | Command Timeout:                                          | 50000                   |                   |               |                                                                    | User ID              |                                                          |  |
| Recording             | UDID:                                                     | DC52D17E-2F3A-4313-/    | A600-FE41DCFFD5DF |               | Cor                                                                | mmon Name            | iPhone Developer:                                        |  |
| Data Validation Rules | Test Web Application                                      |                         |                   |               | Organisational Unit                                                |                      |                                                          |  |
| Mail                  | Browser Name: sa                                          | owser Name: safari 🗸 🗸  |                   |               |                                                                    | Organisation         |                                                          |  |
| Database              | Application Path:                                         |                         | _                 |               | Count                                                              | ry or Region         |                                                          |  |
| FTP                   | Test on Real Device                                       | . //                    |                   |               | ssuer Name                                                         |                      |                                                          |  |
| TestingWhiz Grid      | XcodeOrgid: XYZ1234XYZ<br>XcodeSignInld: iPhone Developer |                         |                   |               | Count                                                              | ry or Region         | US                                                       |  |
| Bug Tracking Tool     |                                                           |                         |                   |               |                                                                    | Organisation         | Apple Inc.                                               |  |
| Test Management Tool  |                                                           |                         |                   |               | Organis                                                            | sational Unit        | Apple Worldwide Developer Relations                      |  |
| Version Control       | Use Additional Cap                                        | abilities               |                   |               |                                                                    | ninon Hamu           | Apple Hondwide Developer Relations Certification Admonty |  |
|                       | Capability                                                | /alue Appli             | cation            | Add           | Se                                                                 | rial Number          |                                                          |  |
|                       | capability                                                | aue Appin               | cation            | 100           | Signatur                                                           | Version<br>Algorithm | 3<br>SHA-256 with PSA Encountion (12 840 113549 1 1 11 ) |  |
|                       |                                                           |                         |                   | Edit          | aignatur                                                           | Parameters           | None                                                     |  |
|                       |                                                           |                         | 1                 | Remove        |                                                                    |                      |                                                          |  |
|                       |                                                           |                         |                   |               |                                                                    |                      |                                                          |  |
|                       |                                                           |                         |                   |               |                                                                    |                      |                                                          |  |
|                       |                                                           |                         |                   |               |                                                                    |                      |                                                          |  |
|                       |                                                           |                         |                   |               |                                                                    |                      |                                                          |  |
|                       | Test Connection Restore Defaults                          |                         |                   | tore Defaults |                                                                    |                      |                                                          |  |
|                       |                                                           |                         | Apply             |               |                                                                    |                      |                                                          |  |
|                       |                                                           |                         | UKhik             |               |                                                                    |                      |                                                          |  |
|                       |                                                           |                         | ОК                | Cancel        |                                                                    |                      |                                                          |  |

**Step 7:** Install **ios\_webkit\_debug\_proxy** from "<u>https://github.com/google/ios-webkit-debug-proxy</u>" and follow the steps mentioned in it.

**Step 8:** Open Terminal and execute "ios\_webkit\_debug\_proxy -c "UDID of Device: 27753" -d" command. (Only if it is a web script)

**Step 9:** Launch Appium and now you are ready to execute your test cases in iOS Real Device.